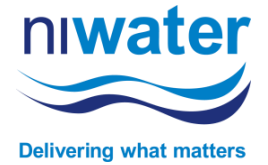

## **COMPLETING ARTICLE 161 AGREEMENT DETAILS**

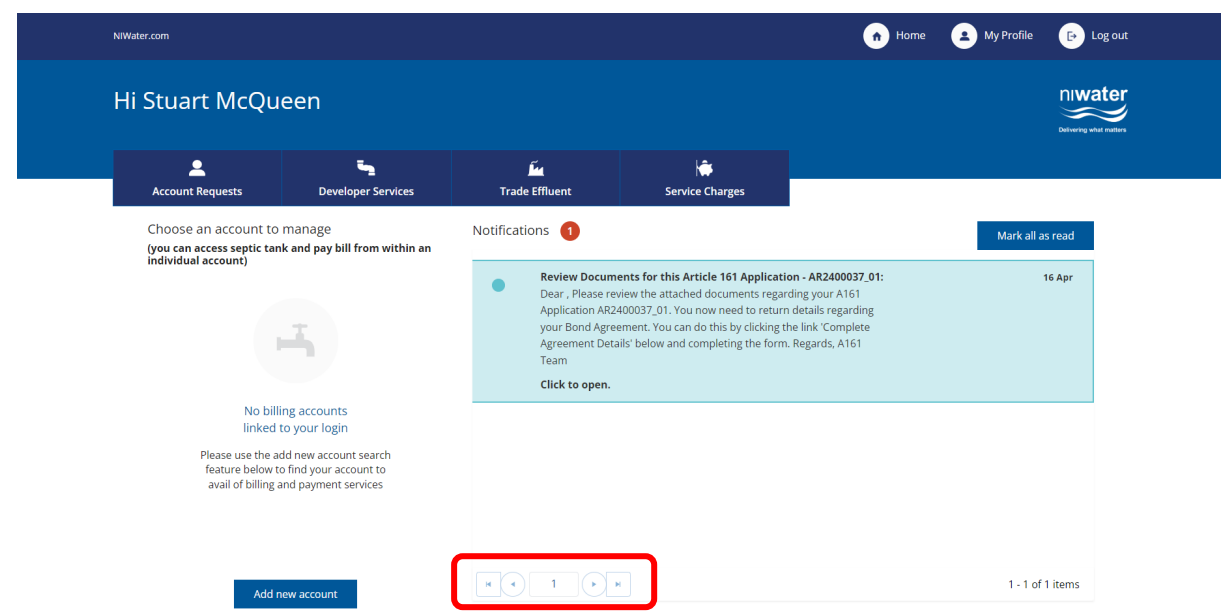

Log into the NI Water Self Service Portal and navigate to your notifications by clicking the 'Home' button in the top right corner of the screen.

Locate the Portal Notification titled 'Review Documents for this Article 161 Application' and click to open. You may have to scroll back through the notifications until you find it.

| <b>fa</b><br>Trade Effluerit | Service Charges                                                                                                    |                                                                                                    |                                                                                                    | Diameter (                                                                                                    |
|------------------------------|----------------------------------------------------------------------------------------------------|----------------------------------------------------------------------------------------------------|----------------------------------------------------------------------------------------------------|----------------------------------------------------------------------------------------------------|
| <b>for</b><br>Trade UTWorg   | 🛊<br>Service Darges                                                                                                    |                                                                                                    |                                                                                                    | Delivering (                                                                                                    |
| Trade Effluere               | Service Charges                                                                                                    |                                                                                                    |                                                                                                    |                                                                                                    |
|                              |                                                                                                    |                                                                                                    |                                                                                                    |                                                                                                    |
|                              |                                                                                                    |                                                                                                    |                                                                                                    |                                                                                                    |
|                              |                                                                                                    |                                                                                                    |                                                                                                    |                                                                                                    |
|                              |                                                                                                    |                                                                                                    |                                                                                                    |                                                                                                    |
|                              |                                                                                                    |                                                                                                    |                                                                                                    |                                                                                                    |
|                              |                                                                                                    |                                                                                                    |                                                                                                    |                                                                                                    |
| AR2400037_01                 |                                                                                                    |                                                                                                    |                                                                                                    |                                                                                                    |
|                              |                                                                                                    |                                                                                                    |                                                                                                    |                                                                                                    |
|                              |                                                                                                    |                                                                                                    |                                                                                                    |                                                                                                    |
|                              |                                                                                                    |                                                                                                    | Complete Agre                                                                                                    | ement Details                                                                                                    |
| Vnload)                      | T Provided                                                                                                    | ▼ Date Provided <sup>↓</sup>                                                                                                    | T Required                                                                                                    | Ŧ                                                                                                    |
| Notification Document        | No                                                                                                    | 16/04/2024 14:12                                                                                                    | No                                                                                                    |                                                                                                    |
| Notification Document        | No                                                                                                    | 16/04/2024 14:12                                                                                                    | No                                                                                                    |                                                                                                    |
|                              |                                                                                                    |                                                                                                    | 1 - 2 1                                                                                                    | of 2 items O                                                                                                    |
| Choose a Document            | Document Type                                                                                                    |                                                                                                    |                                                                                                    |                                                                                                    |
| Choose File No file chosen   | - Select Type -                                                                                                    | Upload                                                                                                    |                                                                                                    |                                                                                                    |
|                              |                                                                                                    |                                                                                                    |                                                                                                    |                                                                                                    |
|                              | r A161 Application A8240007_01.<br>Agreements Too can do this by closing the link "Complete<br>viniload)<br>T Document Type<br>Notification Document<br>Notification Document<br>Choose & Document<br>Choose & Document | r A191 Application A0240002 (51).<br>Agreement: Tou can do this by clicking the linit: Complete Agreement: Details' below and completing the form.<br>winiDoad)<br>V Document Type V Provided<br>Notification Document No<br>Notification Document No<br>Choose a Document Document Type<br>Choose a Document Complete Complete Com | r A 161 Application AG400032-01.<br>Agreement: Tou can so this by cloting the link. Complete Agreement Details' below and completing the form.<br>vmload)<br>Vmload)<br>Vmload<br>Notification Document<br>Notification Document<br>Notification | r A 191 Application AQ400027_01.<br>Agreement: You can do this by clobing the lini "Complete Agreement Deskit' below and completing the form. |

From the Portal Notification you will be able to download a copy of the Approval Letter and a Draft Copy of the Article 161 Agreement. <u>These are for information purposes only</u>.

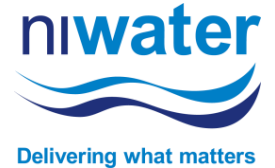

Hard copy signatures are no longer required. To initiate the electronic signature process, click the 'Complete Agreement Details' button and provide the landowner details, period of construction, bond details & signatory details. Where possible, personal emails should be provided.

| Water.com                      |                            |                                                                                                    |                   |                       | Home           | A My Profile    | Ð       |
|--------------------------------|----------------------------|----------------------------------------------------------------------------------------------------|-------------------|-----------------------|----------------|-----------------|---------|
| li Stuart McQueen              |                            |                                                                                                    |                   |                       |                |                 |         |
| تے<br>Developer Services       | تي<br>Trade Effluent       | Service Charges                                                                                                    |                   |                       |                |                 |         |
| Home > Bond Agreement Details  |                            |                                                                                                    |                   |                       |                |                 |         |
| Bond Agreement Details         |                            |                                                                                                    |                   |                       |                |                 |         |
| Application Details            |                            |                                                                                                    |                   |                       |                |                 |         |
| Application ID<br>AR2400037_01 |                            | ① Details of adjoining landowners are only required when proposed drainage is to be laid across associated land.<br>If there is more than 1 land owner or more than 2 adjoining land owners please upload a document specifying land owners details. |                   |                       |                |                 |         |
| Site Name                      |                            | Landowner Details                                                                                                    |                   |                       |                |                 |         |
|                                |                            | Land Owner<br>Same as developer 🛛                                                                                                    | Adjoining Owner 1 |                       | Adjoining Owne | r 2             |         |
| Site address                   |                            | First Name *                                                                                                    | First Name        |                       | First Name     |                 |         |
| Town                           |                            | Last Name *                                                                                                    | Last Name         |                       | Last Name      |                 |         |
| County                         |                            |                                                                                                    |                   |                       |                |                 |         |
| ,                              |                            | Email *                                                                                                    | Email             |                       | Email          |                 |         |
| Postcode                       |                            |                                                                                                    |                   |                       |                |                 |         |
| Total Bond Cost                |                            | Period of Construction                                                                                                    |                   |                       |                |                 |         |
| £41,043.15                     |                            | Construction Period (Months)                                                                                                    |                   | Construction Period ( | Years)         |                 |         |
|                                |                            |                                                                                                    |                   |                       |                |                 |         |
|                                |                            | Bond Details<br>Bond Type *                                                                                                    |                   |                       |                |                 |         |
|                                |                            |                                                                                                    | •                 |                       |                |                 |         |
|                                |                            |                                                                                                    |                   |                       |                |                 |         |
|                                |                            | Signatory Details                                                                                                    |                   |                       |                |                 |         |
|                                |                            | Signatory 1                                                                                                    |                   | Signatory 2           |                |                 |         |
|                                |                            | First Name *                                                                                                    |                   | First Name *          |                |                 |         |
|                                |                            | Last Name *                                                                                                    |                   | Last Name *           |                |                 |         |
|                                |                            |                                                                                                    |                   |                       |                |                 |         |
|                                |                            | Signature Role *                                                                                                    |                   | Signature Role *      |                |                 |         |
|                                |                            | Email *                                                                                                    |                   | Email *               |                |                 |         |
|                                |                            |                                                                                                    |                   |                       |                |                 |         |
| Documents<br>Documents         |                            |                                                                                                    |                   |                       |                |                 |         |
|                                |                            |                                                                                                    |                   |                       |                |                 |         |
| Document Type                  |                            | Document Name                                                                                                    |                   | Date Provided         |                |                 |         |
|                                |                            | No Data Availabl                                                                                                    | 2                 |                       |                |                 |         |
| H 4 0 > H 5 +                  |                            |                                                                                                    |                   |                       |                | No items to dis | iplay O |
|                                | Choose a Document          | Document Type                                                                                                    |                   |                       |                |                 |         |
|                                |                            |                                                                                                    |                   |                       |                |                 |         |
|                                | Choose File No file chosen | - Select Type -                                                                                                    |                   | Upload                |                |                 |         |

Complete the required fields and click the 'Submit' button at the bottom of the screen.

Once submitted, the information will be reviewed by NI Water and when all is in order, the Adobe Sign version of the Article 161 Agreement will be issued for electronic signature.

If you encounter any issues throughout the process, please take a screenshot and email it along with a short description of the problem to <u>customerengagementteam@niwater.com</u> and they ensure it is pass on to the relevant team.